## Egzamin ustny i indywidualne konsultacje ze studentami w aplikacji MS Teams

- 1. Otwórz aplikację Teams (zalecamy korzystanie z wersji pobranej na komputer).
- 2. Z bocznego menu po lewej stronie wybierz CZAT:

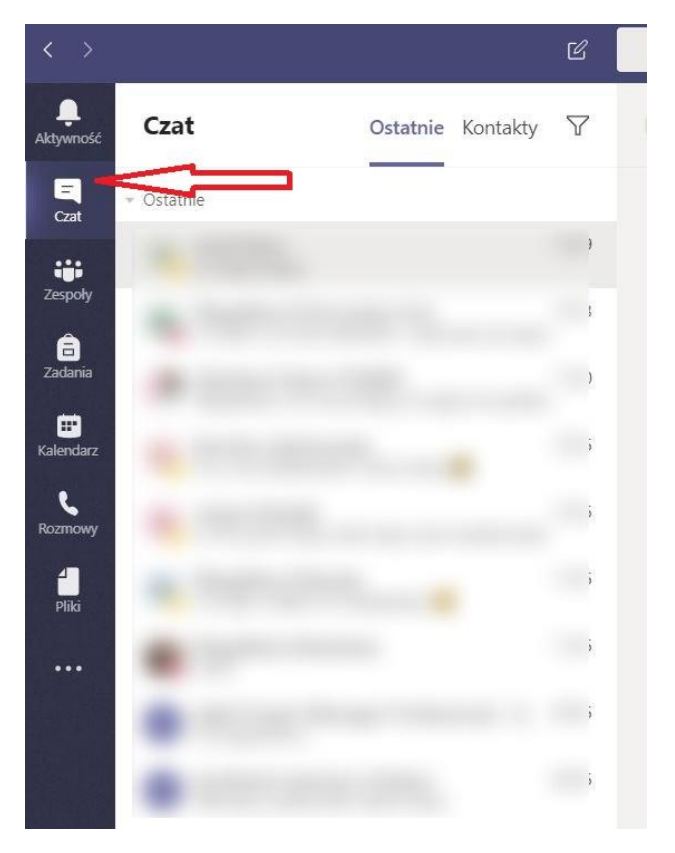

3. Rozpocznij nowy czat klikając na ikonę kartki z ołówkiem:

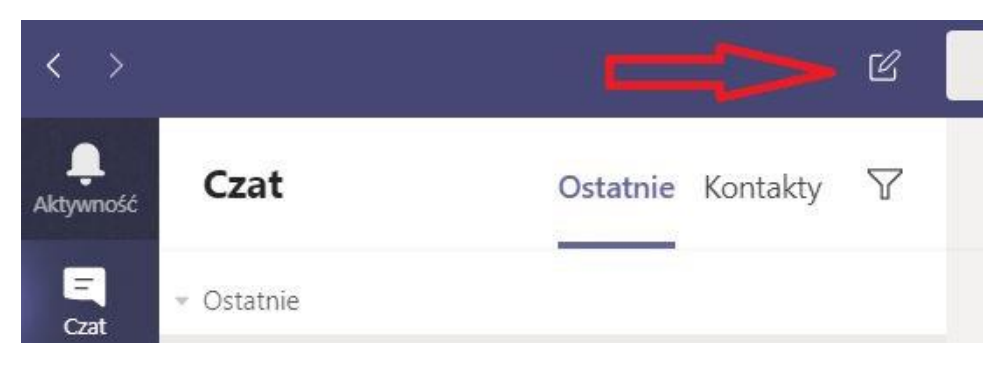

 Zacznij wpisywać imię i nazwisko osoby - automatycznie zostaną wyszukane osoby z organizacji, czyli studenci i pracownicy Uniwersytetu Śląskiego. Kliknij na wybraną osobę. Możesz wprowadzić większą ilość osób i w ten sposób utworzyć czat grupowy:

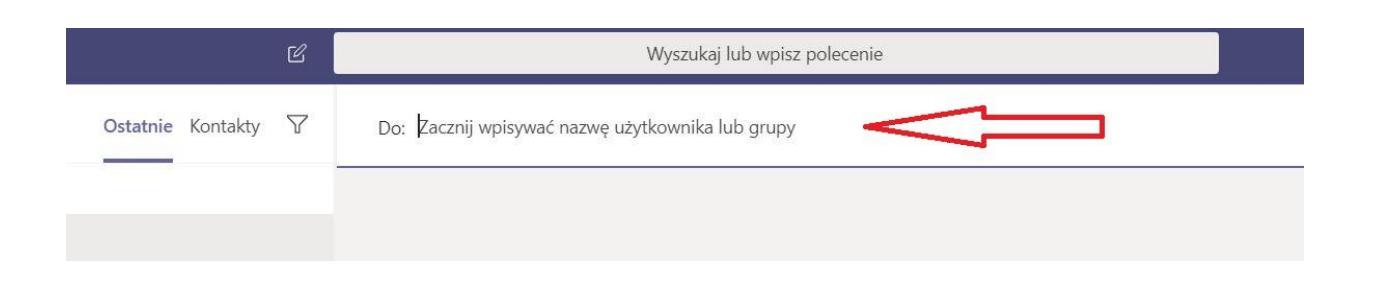

5. Po wpisaniu wybranych osób, kliknij na dole strony w pole wprowadzania tekstu:

| Do:                  | a de la companya de la companya de la | $\sim$           |
|----------------------|----------------------------------------------------------------------------------------------------|------------------|
|                      |                                                                                                    |                  |
|                      |                                                                                                    |                  |
|                      | • —                                                                                                    |                  |
|                      | •                                                                                                    |                  |
|                      | Rozpoczynasz nową konwersację<br>Poniżej wpisz pierwszą wiadomość.                                                                                                    |                  |
|                      |                                                                                                    |                  |
|                      |                                                                                                    |                  |
| Wpisz nową wiadomość |                                                                                                    |                  |
| Az ! 0 😳 💷 😅         | i⊳ p <b>© ■ ···</b>                                                                                                    | $\triangleright$ |

U góry pojawią się ikony:

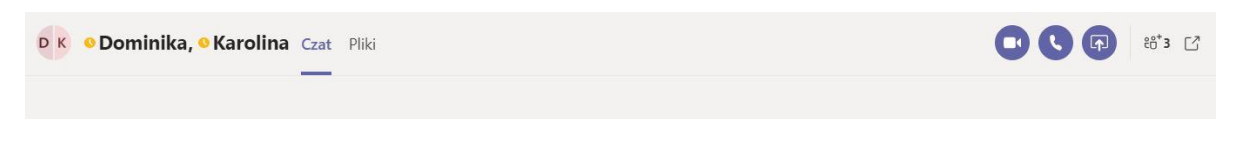

Po wpisaniu i wysłaniu (Enter) pierwszego tekstu, pojawi się przy uczestnikach opcja zmiany nazwy czatu.

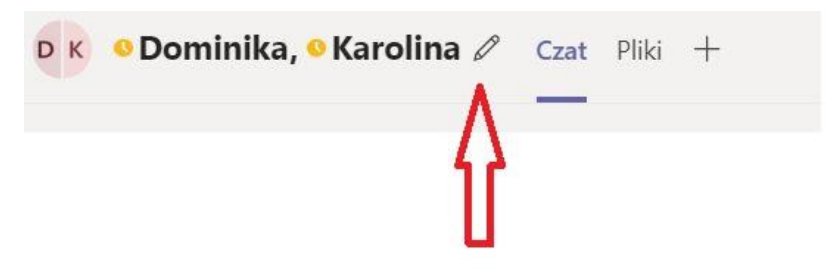

Jest to pomocne przy egzaminowaniu wielu grup studentów - można nazwać grupę datą i godziną egzaminu (nie można używać w nazwie kropek i dwukropków).

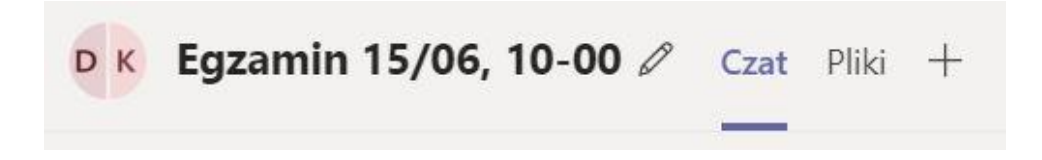

6. Rozpocznij połączenie klikając na wybraną ikonę. Połączenie rozpocznie się natychmiast, uczestnicy będą powiadomieni sygnałem dźwiękowym w swojej aplikacji.

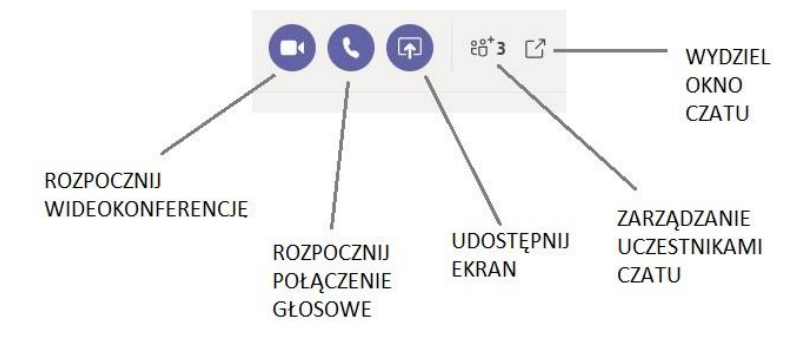

Dostępność uczestników rozpoznasz po kolorze kropki, która znajduje się przy danej osobie. Jeśli osoba jest niezalogowana w Teams, kropka będzie biała i przekreślona krzyżykiem.

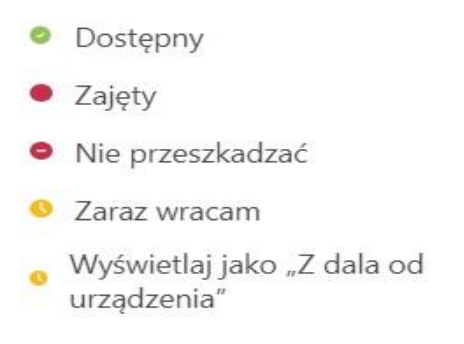

7. Wideokonferencję lub połączenie głosowe można nagrywać. Po rozpoczęciu połączenia kliknij w trzy kropki widoczne na ciemny pasku.

| 00:02 | Ŷ | <b>^</b> | ••• | ₿ | Ę | දී | ~ |
|-------|---|----------|-----|---|---|----|---|
|       |   |          | Û   |   |   |    |   |

A następnie wybierz ROZPOCZNIJ NAGRYWANIE z rozwijanego menu:

| Pokaż ustawienia urządzenia                                                        |  |  |  |  |
|------------------------------------------------------------------------------------|--|--|--|--|
|                                                                                    |  |  |  |  |
| (二) Otwórz tryb pełnoekranowy                                                      |  |  |  |  |
| 🛎 Pokaż efekty tła                                                                 |  |  |  |  |
| د Włącz napisy na żywo (wersja Preview, tylko język angielski (Stany Zjednoczone)) |  |  |  |  |
| iji Klawiatura                                                                     |  |  |  |  |
| Rozpocznij nagrywanie                                                              |  |  |  |  |
| 🗢 Zakończ spotkanie                                                                |  |  |  |  |
| 🕬 Wyłącz przychodzące wideo                                                        |  |  |  |  |
| 00:07 🗾 🗣 📭 🚥 🕐 🗉 🥌                                                                |  |  |  |  |

Nagrywanie przerywa się w ten sam sposób.

8. Nagranie będzie dostępne tylko dla osób z danego czatu i po jego zapisaniu będzie widoczne w jego oknie. Można nim zarządzać (usuwanie, ustawienia prywatności) z aplikacji Stream, będącej również częścią pakietu Office 365. Klikamy przy widocznym nagraniu w trzy kropki i wybieramy OTWÓRZ W USŁUDZE MICROSOFT STREAM:

| C | Zakończono połączenie 57 sek.                                                                                                    | 11:17                 |                                     |
|---|----------------------------------------------------------------------------------------------------|-----------------------|-------------------------------------|
|   | exenterer<br>Połączenie z: Egzamin 15/06, 10-00<br>Zż                                                                                                    | otkani                |                                     |
|   | The second second secon | ~ ~                   | Utworz w usłudze Microsoft Stream   |
| C | Zakończono połączenie 1 min 1 se                                                                                                    | ଚ୍ଚ :                 | Zdobądź link                        |
| C | Zakończono połączenie 58 sek. 1                                                                                                    | <ol> <li>I</li> </ol> | Dowiedz się więcej                  |
| C | Zakończono połączenie 58 sek. 1                                                                                                    |                       | Zgłoś problem                       |
|   |                                                                                                    | 0                     | Zasady firmowe dotyczące nagrywania |
|   | Wpisz nowa wiadomość                                                                                                    |                       |                                     |

9. Po wejściu w Stream (po zalogowaniu poprzez swoje konto Office 365) trzeba klinąć trzy kropki widoczne pod filmem:

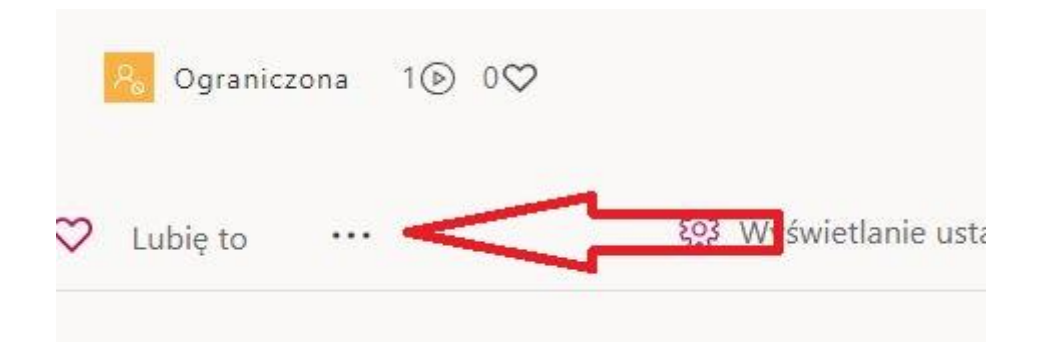

## A następnie wybrać AKTUALIZUJ SZCZEGÓŁY WIDEO:

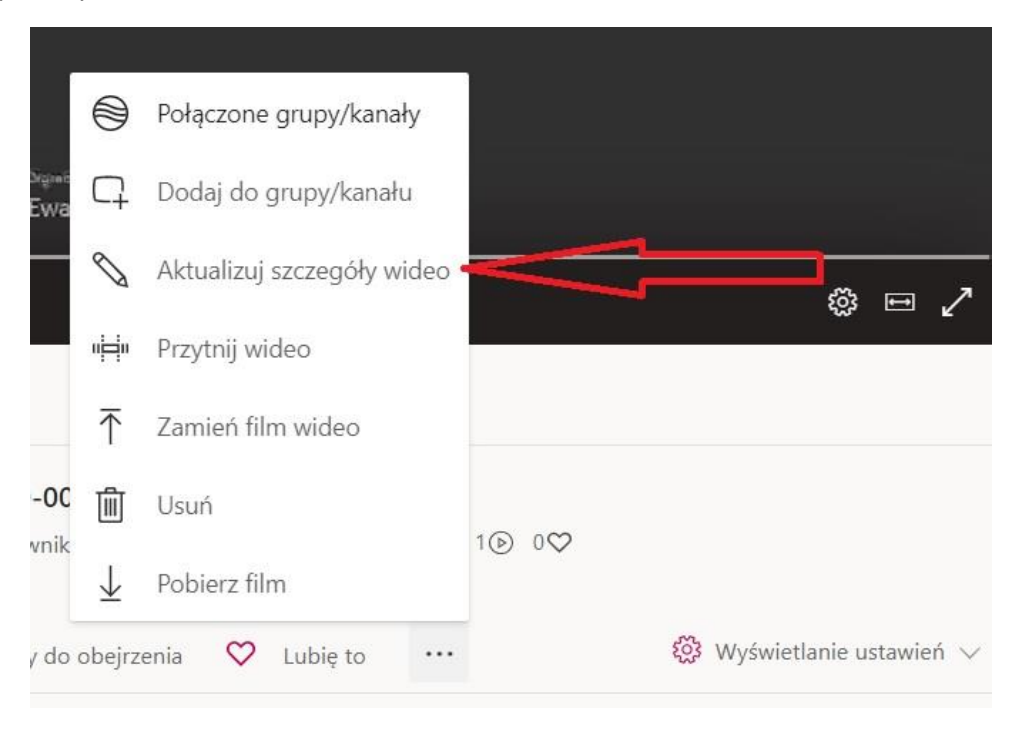

## 10. W UPRAWNIENIACH możemy usunąć dostęp do filmu wybranych osób lub całych zespołów, a także wykasować film:

|                                                                                                   | zawierają opcje widoczności dla                                                                                                    | $\downarrow$ Pobierz film                                                                             | ↑ Zamień film wideo                                                                           |
|---------------------------------------------------------------------------------------------------|----------------------------------------------------------------------------------------------------|----------------------------------------------------------------------------------------------------|-----------------------------------------------------------------------------------------------|
| Uprawnienia vlaściciela (nagrywającego)<br>oraz zespołu lub grupy w<br>Teams, w któci był nagrany |                                                                                                    | Opcje                                                                                                 | $\Delta$                                                                                      |
| Zezwalaj wszystkim w f<br>Udostępnij dla ①                                                        | īrmie na wyświetlanie tego wideo 🛈                                                                                                    | Osoby 🛈 🛑 Włączone                                                                                    | usunięcie filmu, czyli<br>przeniesienie do kosza, skąd                                        |
| Moje grupy 🗸 Wys                                                                                  | zukaj swoje grupy                                                                                                    | Komentarze ①                                                                                          | można film przywrócić (po 30<br>dniach film jest automatycznie                                |
| Podglądy ①                                                                                        | Właściciel ① Ekran ①                                                                                                    | Włączone                                                                                              | usuwany z kosza)                                                                              |
| ×<br>×<br>×<br>×                                                                                  | <ul> <li>□ Image: Second second second</li></ul> | Podpisy<br>→ Automatycznie go<br><i>Nie dodano żadnych j</i><br>Napisy<br><i>Nie dodano żadnych j</i> | eneruj plik transkrypcji ①<br>olików Przekaż plik transkrypcji<br>olików Przekaż plik napisów |
| sunięcie dostępu<br>o filmu w Teams<br>Stream                                                     | nadanie uprawnień<br>właściciela, np. do<br>zmiany filmu                                                                                                    |                                                                                                    |                                                                                               |